#### 【スタートアップ】

- 1. 本体右側上面のフローセルアクセスドアを開く。
- 2. PC の電源を入れ、Windows の Log In を行う。
- 3. Admin アイコンを選択し、パスワードを入力した後、Enterを選択(Password: BDIS#1)
- 4. Windows 起動後、BD FACSAria™ 本体左側面にある緑色の本体メイン電源を入れる。
- 5. この状態で BD FACSAria<sup>™</sup> 本体が起動するまで 3 分待つ。
- 6. BD FACSDiva ソフウェアのアイコンを選択して右クリック、メニューを開く。
- 7. メニューより Open を選択して起動。
- 8. Name: Administrator を選択、Password:なし
- 9. Cytometer connected にて、接続が完了。
- 10. BD FACSDiva ソフトウェアと本体の接続終了後、CST Mismatch ウインドウが表示される → Use CST Settings を選択。
- 11. 送液ラインの気泡抜き。Cytometer メニューの Cleaning Modes から Prime after Tank Refill を選択。
- 12.全ての項目にチェックを入れ、Primeを実行することにより、送液ラインの気泡を除去。
- 13.シースフィルターのバルブを半時計方向に一回転ほど回して開き、気泡を除去。
- 14. 流路系のスタートアップ。Cytometer メニューより、Fluidics Startup を選択。Fluidics Startup のウインドウが出てくる。
- 15. シースタンクにエアコネクターとシースラインが接続されていることを確認し、"Done"をクリック。
- 16. Closed-loop ノズルが装着されていることを確認し、"Done"をクリック。※Fluidics Startup のプロ セスが開始。約7分間。
- 17.スタートアッププロセス終了後、Closed-loop ノズルを取り外し、"Done"をクリック。"OK"をクリック。
- 18. Closed-loop ノズルを固定しているノズルレバーを反時計方向に回し、Closed-loop ノズルを開放 する。
- 19. Closed-loop ノズル末端の両端をつまみ、Closed-loop ノズルを水平に取り外す(無理に力をかける必要はない)。
- 20.O-ring がノズルに装着されていることを確認。
- 21. Closed-loop ノズル先端部分に洗ビンで蒸留水をかけ、キムワイプなどで O-ring 周辺の水分を吸 い取るように優しく取り除き、所定の場所に置く。
- 22.ノズル挿入口が乾いているか確認。濡れていれば綿棒でふき取る。
- 23. ノズルの先端部分に洗ビンで蒸留水をかける。
- 24.キムワイプなどで O-ring 周辺の水分を取り除く(軽く当てる程度)。
- 25.目的のノズルを挿入し、ノズルレバーを垂直に戻し固定する。

#### 【送液の確認】

26.ディフレクションプレートの電圧が切れていること(OFF)を確認 (横の赤ランプ)。 27.ソートブロックを開け、クリーニング後のディフレクションプレートを取り付ける。 28. Sort メニューの Sort Setup より、装着しているノズルと同じ Sort Setup を選択。 29. Stream ボタンを On にする。

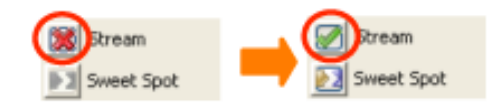

- 30.ストリームの状態を確認。適切にストリームが形成されていない場合には、ストリームを止めて、再度ノズルを取り付けなおす。
- 31.センターアスピレーターの中心にストリームが入っていない場合は、Adjustment Screw を緩め、ソ ートブロックを左右に動かすことで、センターアスピレーターの位置をストリームに合わせる。
- 32.センターアスピレーター、および、左右のアスピレーターポケットに FACSRinse を 10mL ずつ吸引させ、 アスピレーターを洗浄。
- 33.次に滅菌水を同様に 10 mL ずつ吸引させ洗浄。
- 34.ソートブロックのドアを閉じる。

#### 【液滴形成の維持】

- 35. Drop1 の Actual Value が 100-350 前後に入るように、Ampl の値を微調整する。
- 36. Drop1の Target Value に、実測値である Actual Value を入力。
- 37. Gapの Target Value を確認。100 micronでは10が Target Valueの初期値。
- 38. 「Sweet Spot」を On にし、液滴形成位置を維持する。
- 39.以下に従ってノズルのサイズにあわせて CST 設定の変更を行う。

# CST設定の変更方法

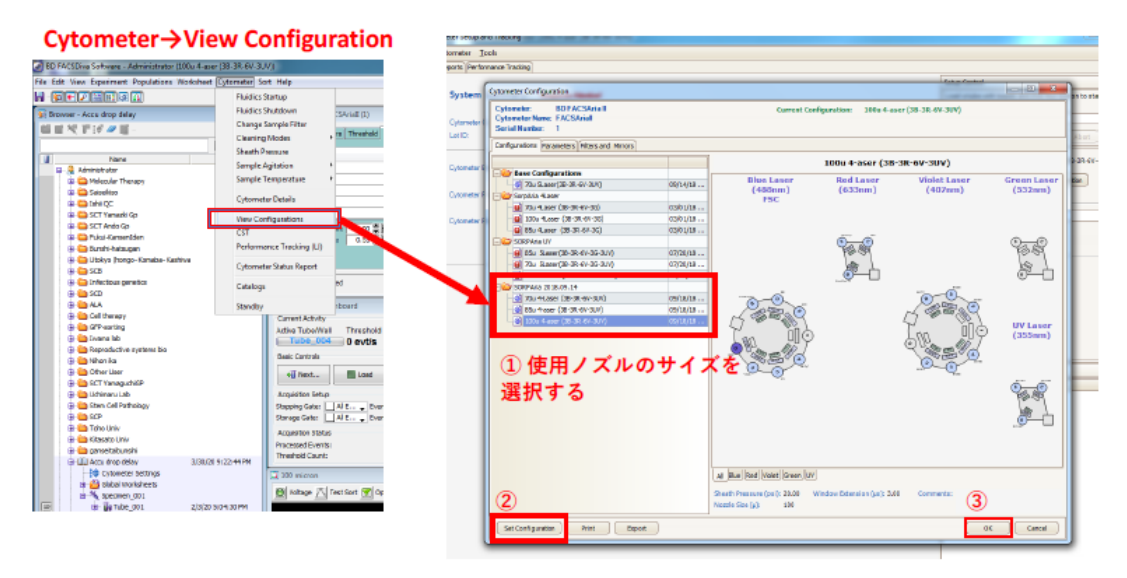

④CST settingを終了する

# CST setting終了後

| BD FACSDiva Software - Administrative (85u 4-aser (38-3R-6V-3U)                                                                                                    | V)                                                                                                    |
|----------------------------------------------------------------------------------------------------|----------------------------------------------------------------------------------------------------|
| File Edit View Experiment Populations Worksheet Extometer S                                                                                                    |                                                                                                    |
|                                                                                                    | トサイズと一致するか確認する                                                                                                    |
| Name         Date           •                                                                                                    | State State Dest State State S |
| ip is 500<br>(n) infectious genetics<br>(p) is 500<br>(p) is ALA<br>(p) is Cell therapy                                                                                                    | Cytometer Connected  Cytometer Connected  Cytometer Connected  Cytometer Connected  The settings from CST are different from those currently in BD FACSDWa. Which settings would you like to apply?  Overed 471b/                                                                                                    |
| (i)  (ii)  (ii)  (iii)  (iii)  (iiii)  (iiiii)  (iiii)  (iiiii)  (iiii)  (iiiii)  (iiii)  (iiiii)  (iiii)  (iiii)  (iiii)  (iiii)  (iiii)  (iiii)  (iii)  (ii | Adve Tube/Well Threshold Rate Stoppin<br>0 evt/s 0 evt<br>Basic Controls 40 Rest Exact Controls 40 Rest Rest Rest Rest Rest Rest Rest Rest Rest Rest Rest Rest Rest Rest Rest                                                                                                    |
| B      C Uchineru Lab     C      Sen CE Pathology     G      Sen     ScP     B     Ses     Toho Univ     C      G      Sessa Univ                                                                                                    | Acquisition Setup<br>Stopping Gate:Events To R,Stopping Th<br>Storge Cate:Events To DL,Nov Rate:<br>Acquisition Setus<br>Processed Events: Electronic Abort Rate:                                                                                                    |

【CST による Check Performance の実行】 40.フローセルアクセスドアが閉じているか確認。(開いていると CST 進まない) 41.Fluidics Control Window の Sweet Spot を OFF。

| 📝 Stream     | Stream     |
|--------------|------------|
| 💹 Sweet Spot | Sweet Spot |

- 42. Cytometer メニューより CST..を選択。
- 43. Diva ソフトと本体との接続が切断され、(CST)画面が起動。
- 44. Setup Control ウインドウの Characterize より Check Performance を選択。
- 45. Setup Beads の Lot ID(CST ビーズ)が正しく選択されていることを確認。
- 46.5ml の測定用チューブに CST ビーズを用意。
- 47.ビーズのボトルを Vortex Mixer などにかけてよく混和した後、0.35mlの FACSFlow あるいは PBS に対して 1 滴の CST ビーズを加える。
- 48.ビーズを Load するように指示がでるので、ビーズを Loading Port にセットし、OK をクリック。
- 49. Setup Control ウインドウの Run をクリック。
- 50.ビーズが Load され、Check Performance が開始される。
- 51. Running Cytometer Performance…の画面が表示され、ビーズの取り込みが自動的に行われる。
- 52. Check Performanceの Setup Tasksの項目がすべて終了するとビーズが Unload される。
- 53. セットアップ終了のメッセージが表示されるので、View Report をクリックし、Cytometer Performance Report を表示。各 Laser の Primary Channel の Bright Bead % Robust CV が 6 以下であることを確認する。P/F のすべての項目が、Pass であることを確認。
- 54. Cytometer Setup and Tracking 画面の File メニューより Exit を選択。
- 55. Cytometer Setup & Tracking が終了し、Diva ソフトが立ち上がる。
- 56.CST Mismatchの information が表示。
- 57.Use CST Settings を選択。

## 【Drop Delay の設定(ソーティング)】

- 58.ストリームが適切に形成されていること(SweetSpot が On、Drop1 の値が左右同じである)、センタ ーアスピレーターの中心にストリームが入っていること、ディフレクションプレートが装着され、濡れていな いことを確認する。
- 59. Side Stream ウインドウの「Voltage」ボタンを On 緑→赤にして、ディフレクションプレートに電圧を かける。
- 60.サイドストリームの確認を行うために、両端のスライダーは中心に向かって絞り(0にする)、内側の左右のスライダーを中心から 1/3 程度'(37 くらい?)に調整する。
- 61.「Test Sort」ボタンを On にして、サイドストリームを形成させる。
- 62.センターとレフトストリームが最も明るくなる位置に、「Micrometer Dial」を調整する。
- 63. 「Optical Filter」ボタンを On にし数値が「0.0」になることを確認。もし、数値が 0.0 にならない場合には、 Diode レーザーの照射位置を微調整する。

- 64. 「Optical Filter」をOffにする。このとき、Optical Filterの左枠にLeftストリームが入っていることを確認。ずれていた場合はスライダーを用いて位置調整する。
- 65. センターストリームが横に広がっていた場合には、Sort Control ウインドウの 2nd,3<sup>rd</sup>,4<sup>th</sup> Drop の 値を調整する。
- 66. 「Test Sort」、「Voltage」をOffにする。
- 67.メニューバーの「Experiment」→「New Experiment」を選択し、Experiment Template より 「Accudrop Drop Delay」を選択後、「OK」をクリック。
- 68.Tube\_001 をアクティブにする。
- 69. Tube\_001 の「+」をクリックし、下層にある「Sort Layout\_001」をダブルクリックし、Sort Layout を表示する。
- 70. Accudrop Beads を準備。チューブに FACSFlow を 0.7 mL 分注し、よく攪拌した Accudrop Beads1 滴を滴下し、攪拌する。
- 71.チューブを Loding Port にセットし、フローセルアクセスドアを閉めて「Load」ボタンをクリック。
- 72. Breakoff ウインドウにて Drop1 の Target Value に Actual Value と同じ数値を入力。
- 73. Flow Rate を 1.0~5.0 の範囲で調整し、Threshold Rate が下記の値になるように設定。 70 micron=1,000 to 3,000、100 micron=600 to 1,500
- 74. Side Stream ウインドウにある「Voltage」ボタンを On にし、Sort Layout ウインドウにある「Sort」 ボタンをクリック。Aspirator Drawer を開くか確認するウインドウが出ますので、ここでは「Cancel」を 選択。
- 75. Accudrop Beads がソーティングされるので、次に Drop Delay の設定を行う。
- 76. Cytometer ウインドウの Laser タブを開き、Window Extension の数値を 0 にする。 ※初期値を忘れないようにメモする。
- 77. Optical Filter & On。
- 78. Sort Layout ウインドウで Precision を 「initial」に設定。
- 79. Side Stream ウインドウを確認し、左側のソートゲートの%が、ほぼ 100%になるように、Drop Delay の値を調整する。
- 80. Initial モードでの設定終了後、Sort Layout の Precision を「Fine Tune」に切り替える。
- 81. 左側のソートゲートが、90%以上でかつ最大になるように Drop Delay を微調整する。
- 82. 設定が終了したら、Sort Layout ウインドウの「Sort」ボタンをクリック。
- 83. Sort Report の保存確認画面が表示されるので、「Cancel」をクリック。
- 84. [Voltage]をOffにし、「Unload」をクリック。
- 85. 最後に Cytometer ウインドウの Laser タブの Window Extension の数値を初期値に戻す。

### 【サイドストリームの角度設定(ソーティング)】

86. ソートブロック下部に Universal Top をセットする。(チューブをセットする土台)

- 87.目的の Sort Collection Device に空のチューブをセットし、Universal Top に取り付ける。
- 88. ソートブロックのドアを開く。
- 89. Side Stream ウインドウあるいは Sort Layout ウインドウの Waste Drawer ボタンをクリックして Aspirator Drawer を開く。
- 90. Side Stream ウインドウの「Voltage」ボタンをクリックし、電圧をかける。 ※4500V に帯電するので、絶対に触れない。
- 91.サイドストリームの位置を調整するために、使用しないサイドストリームのスライダーは内側(数値を 0) に絞る。※目安として、内側のスライダーを使用する場合は数値を 30 前後、外側のスライダーを使 用する場合は数値を 90 前後に設定しておく。
- 92.「Test Sort」ボタンをクリックし、サンプルチューブにストリームが入るよう、各ストリームのスライダーを調節する。※細胞へのダメージを軽減するために、サイドストリームがチューブ側面に衝突しない角度に 調節する。
- 93. 設定後、「Test Sort」と「Voltage」を Off にする。
- 94. Waste Drawer をクリックし、Aspirator Drawer を閉じ、ソートブロックのドアも閉じる。

以上より、ソーティング実験のスタートアップは完了。

## 【ソートの実施】

- 1. 細胞を測定した Experiment をダブルクリックで開く。(本が開いた状態)
- 2. Specimen の「+」をクリックし、Tube の Acquisition Pointer を On にしアクティブにする。
- 3. Experiment 内の目的の Global Sheet を右クリックし、「New Sort Layout」を選択すると、 Global Sheetの下層に Sort Layout が作成される。
- 4. Sort Layout をそれぞれ設定する。
  - ・Device: ソートするチューブ数は? Plate Type?
  - ・Precision:精度
  - Target Events: ソートしたい細胞数
  - •Save Sort Reports:Ask User
  - ・Sort Window:ゲート情報の入力
- 5. Sort Collection Device のチューブを、培地に入れた回収用チューブに交換し、ソートブロックにセット。
- 6. フローセルアクセスドアを閉め、サンプルを「Load」する。
- 7. Sort Layout の「Sort」をクリックすると、Aspirator Drawer の開閉を確認してくるので、「OK」を クリックし、ソートを開始。
- 8. 目的細胞数に達した後、「Sort」ボタンをクリックしてソーティングを終了。
- 9. Sort Report の保存確認メッセージが表示されるので、必要に応じて保存。

- 10. 「Voltage」ボタンを Off にして、サンプルを「Unload」にする。
- 11.サンプルラインにサンプルの付着が考えられる場合には、メニューバーの「Cytometer」→「Cleaning Modes」→「Sample Line Back Flash」を行う。
- 12. Sort Report は sort メニューの Sort Report から表示できる。

【シャットダウン】 機器付近にある簡易マニュアル参照。

# 液滴形成における Sweet Spot の機能

Sweet Spot:は、Drop1 および Gap の値を一定に保ち、自動で液滴形成が開始される Breakoff Point の位置を 維持します。目的細胞に荷電をかける上で、常時一定な液滴形成位置が維持されることは、高精度のソーティングにおい て必要不可欠な条件となります。

Sweet Spot は、液滴形成の画像を 600 Pixel で画像解析し、Drop1 と Gap の位置を Target value の値で維持 するように、自動で振幅幅(Amplitude)の調整を行っています。

Breakoff Point:連続した水流の最下部。水流が液滴に変わる液滴形成位置の起点を示します。

**Drop1**: 1 滴目の液滴の中心位置となります。 Drop1 の値は、 ノズルごとに異なりますが、 同一のノズルでは前回の設定とほぼ同じ値となります。 Drop1 の値は、 送液開始後、 30 分ほどで安定します。

※ Drop1 の変動は、±10 pixel までの差は許容されます。それ以上の場合は値を再入力します。また、室温の大きな 変動は Drop1 の値に影響します。

Gap: Breakoff point と Drop1 との間隔となります。Gap の値が増減すると液滴形成の位置が変わります。ソーティング中は Gap±3 以上に変動が起った際には、ソーティングが停止します。

**Ampl**: Amplitude 振幅幅であり、振幅幅の値の増減により Break off Point と Drop1 の位置を調節します。 Sweet Spot が On の際には、 Drop1 と Gap を基準にして自動で Ampl の値が調整されます。

**Freq**: Frequency 振動数(kHz)であり、液滴形成数を示します。基本的には初期設定を使用しますが、目的に応じた変更は可能です。

Attenuation:振幅幅の粗調整を行います。On にすると振幅幅が減衰されます。70micron モードでは AttenuationをOffにします。85,100,130micron モードでは、個々のノズルに応じた切り替えが必要です。

on Off

Laser hit point:細胞の解析が開始される基準点となります。

**Drop Delay :** Drop Delay は、Laser hit point で認識された細胞が水流中を流れ、Breakoff Point まで到達す るまでの時間を示します。ソーティングにおいては、この Drop Delay を基準に目的の液滴に荷電をかけていきます。

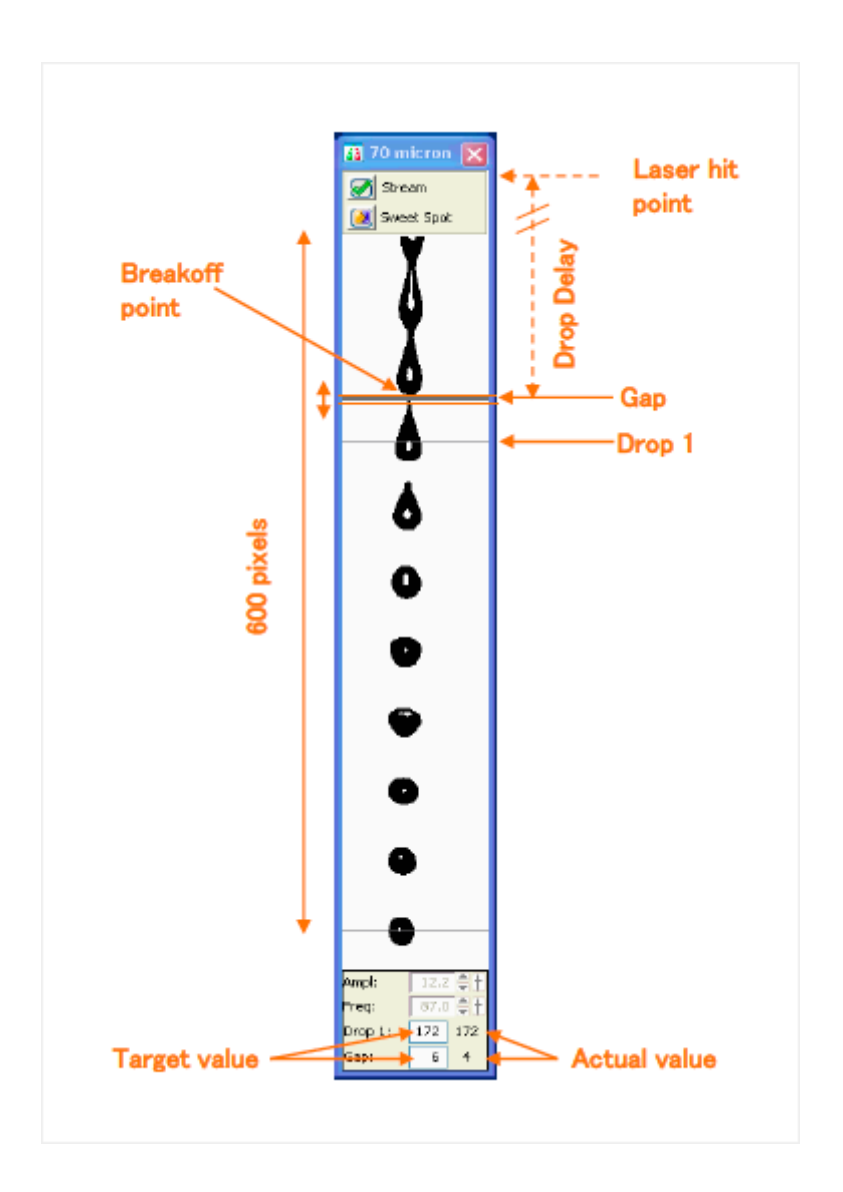

# Sort Setup : 70, 85, 100, 130 micron モード

<Sort Setup>

ノズルと Sort Setup は、ソーティング時に使用する細胞の大きさと状態、ソーティングスピードにより適切に選択する必要があります。

**70 micronモード:**70µm ノズル、87kHz、70psi の設定となり、一般的に圧力に強い一般的な血球細胞のソーティング時に使用します。70 micron モードでは、87,000 滴/秒の液滴を形成しており、最も高速でのソーティングが可能となります。

**85 micron モード:**85µm ノズル、47kHz、45psi の設定となり、加圧の影響を受けやすい活性化細胞や付着系の 細胞に適している高速ソートの設定です。また、解析を目的とする場合には、70 micron モードより流速が下がるため検 出感度が若干上昇します。

**100 micron モード:**100µm ノズル、30kHz、20psi の設定となり、大型の細胞や ACDU を使用する際に使用するソートモードです。100 micron モードは、圧力に弱い細胞にも適用することが可能です。

**130 micron:モード:** 130µm ノズル(オプション)、12kHz、10psiの設定となり、特に大型の細胞をソーティングするモードです。130 micron モードは、圧力に弱い細胞にも適用することが可能です。

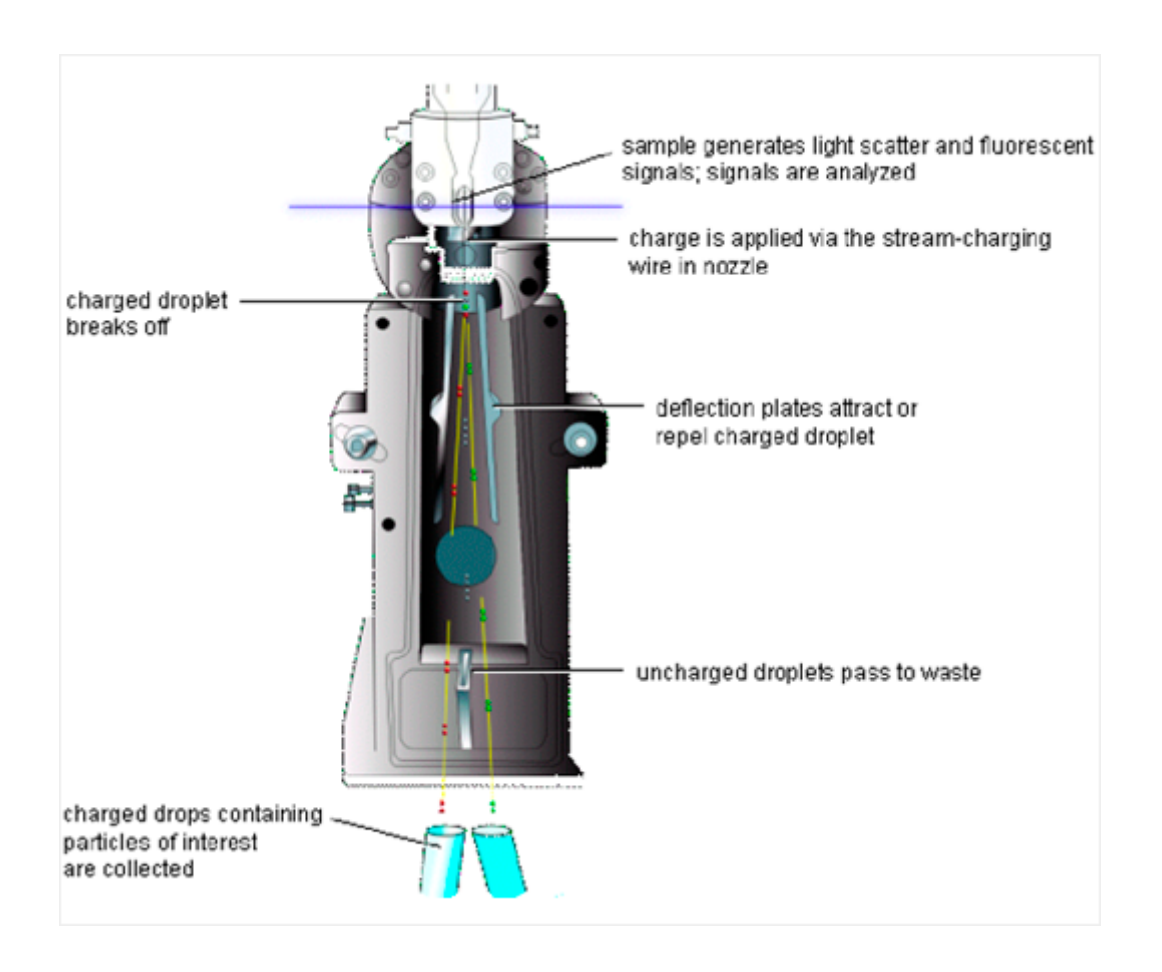